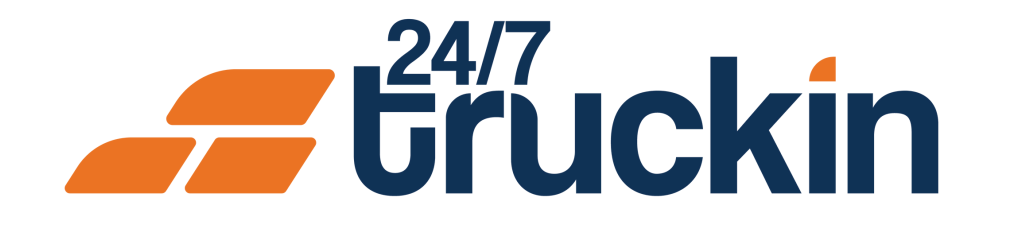

# How to Sign Up as an Owner Operator on 24/7 Truckin

**Quick Onboarding for New Operators** 

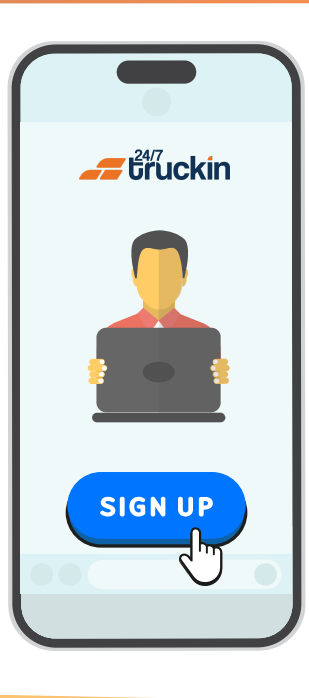

## **Overview:**

Learn the step-by-step process of registering as an owner-operator on the 24/7 Truckin app, including providing essential company and personal details, uploading legal documents, and completing the onboarding process.

Image 1: Mobile App Homepage

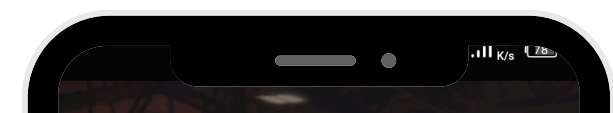

Steps are as follow:

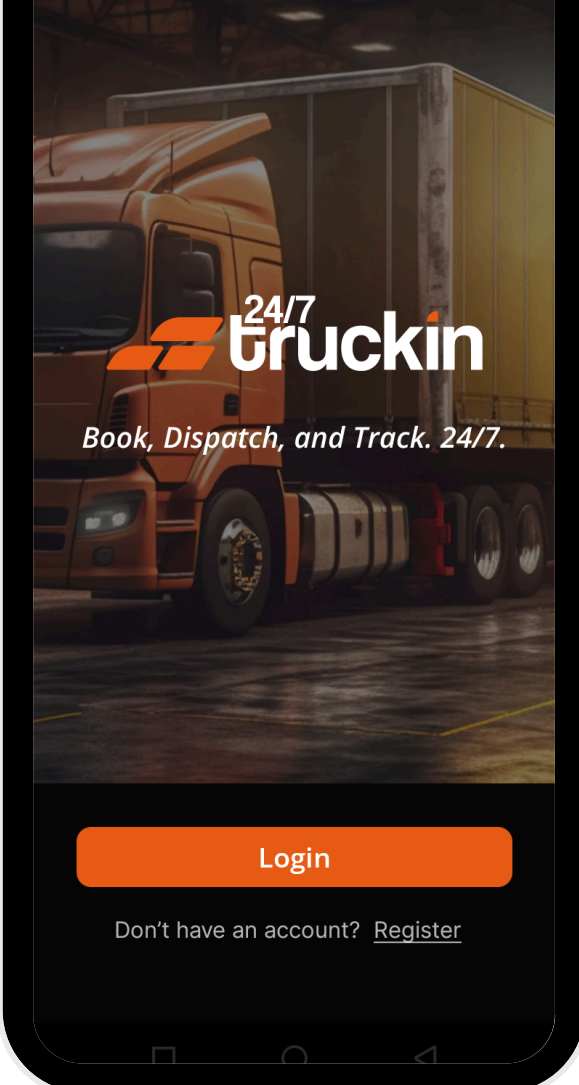

#### Image 2: Number Screen

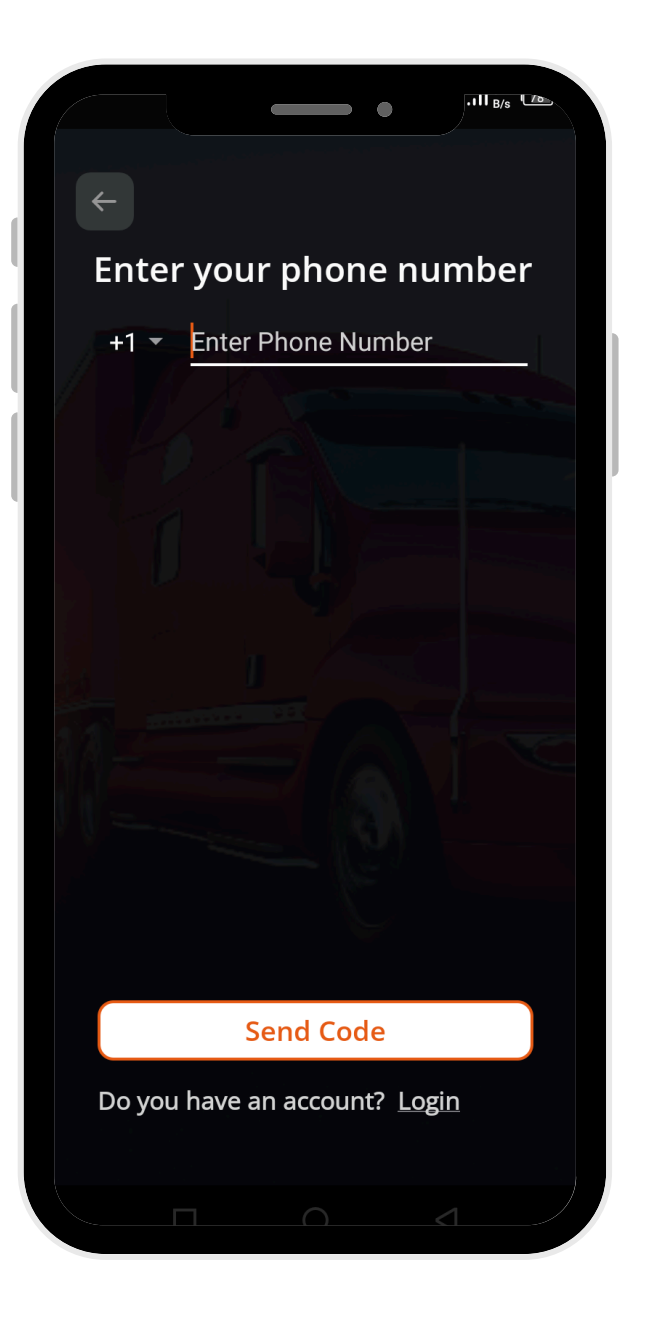

## **1. Open the 24/7 Truckin App**

- Launch the app on your mobile device.
- On the home screen, tap the "Register" button.

#### 2. Enter Phone Number

- Enter your "phone number" in the provided field.
- Tap "Next", and an "OTP (One-Time Password)" will be sent to your number.
- Enter the "OTP" to verify your phone number.
- 3. Fill Out the Onboarding Form

The onboarding process includes four steps:

**Step 1: Company Information** 

- Fill in the required fields:
  - Company Legal Name

• Company MC Number

Company Full Physical Address

#### Image 3: Company Info Screen

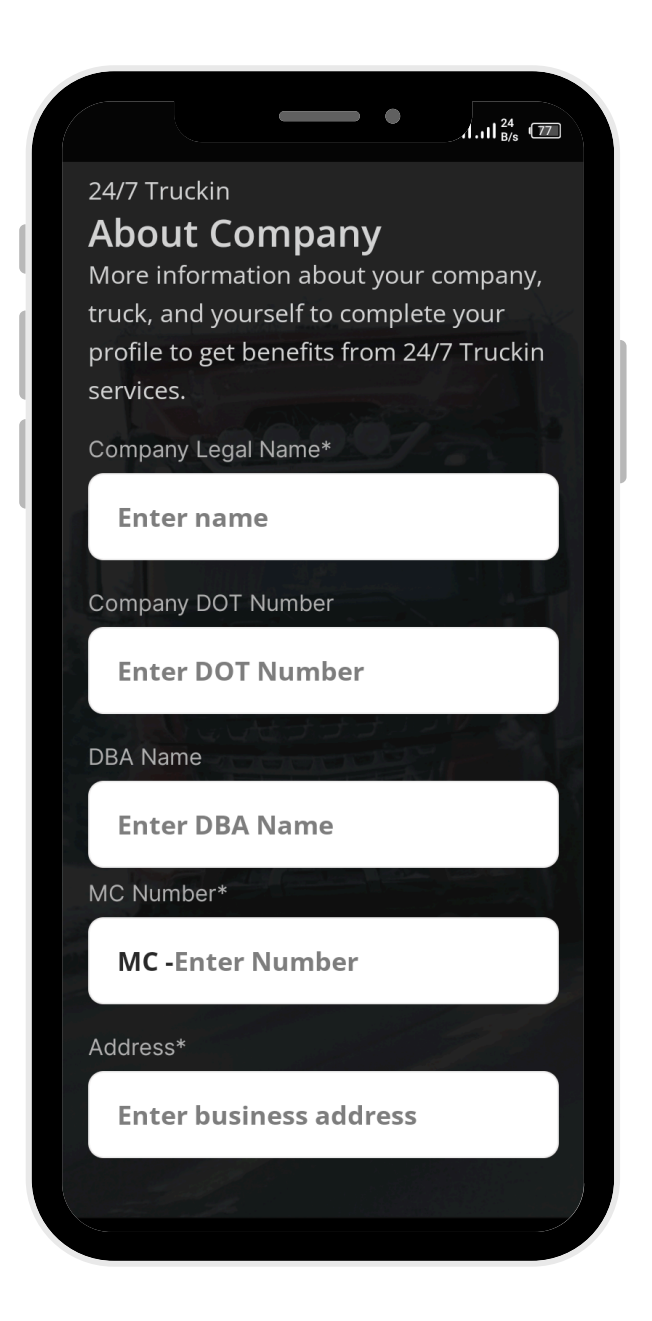

- Optional fields:
  - Company DOT Number
  - DBA Name

The system will verify your company details with the FMCSA database. You can only
proceed if your company is legally registered in the USA.

• Tap "Save and Continue".

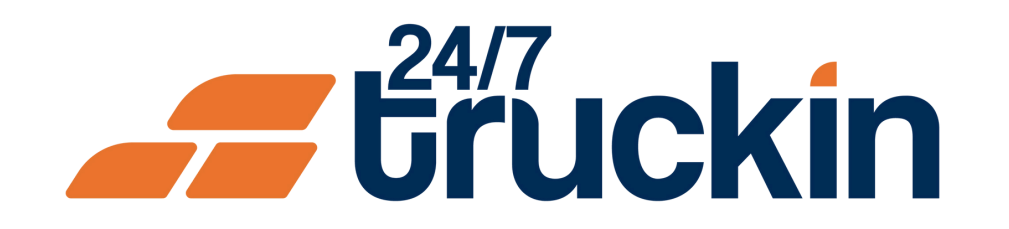

#### Image 4: Truck Info Screen

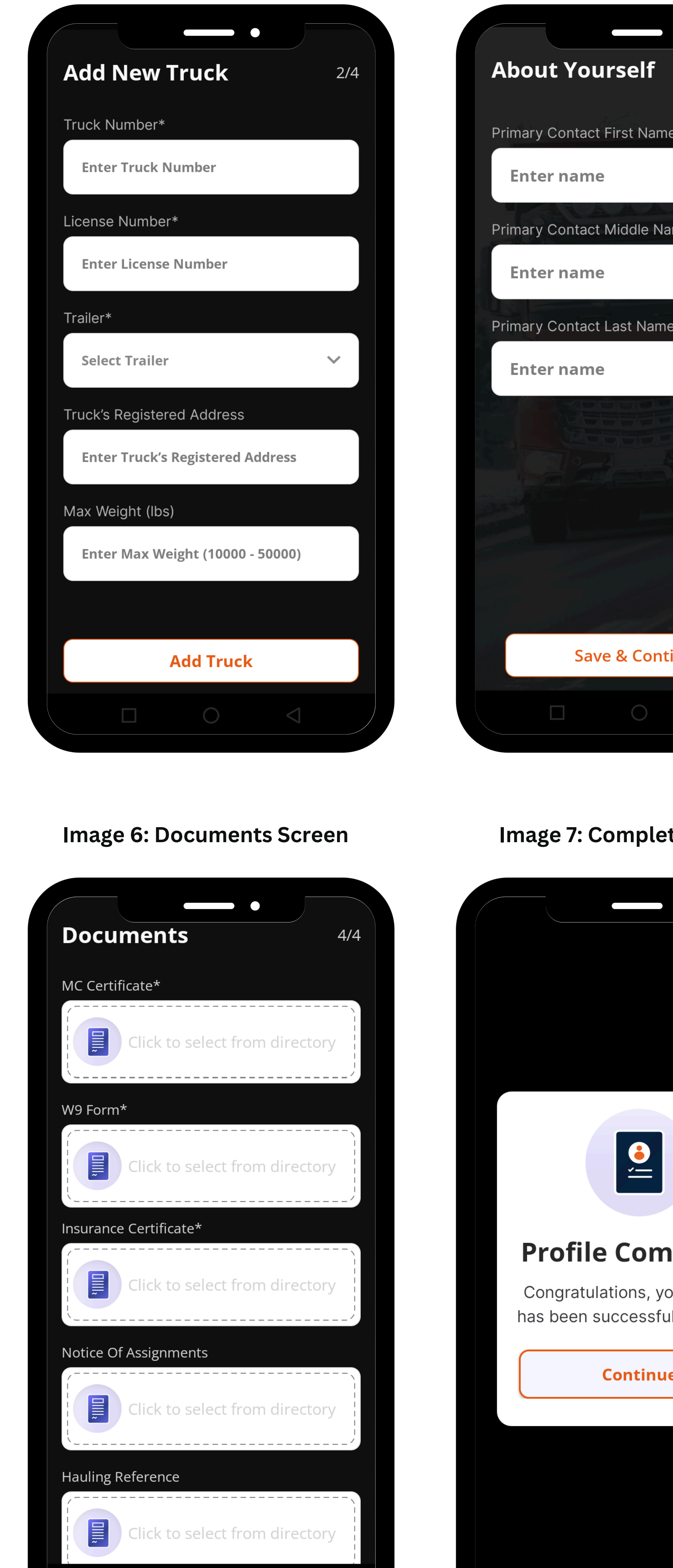

#### Image 5: About Yourself Screen

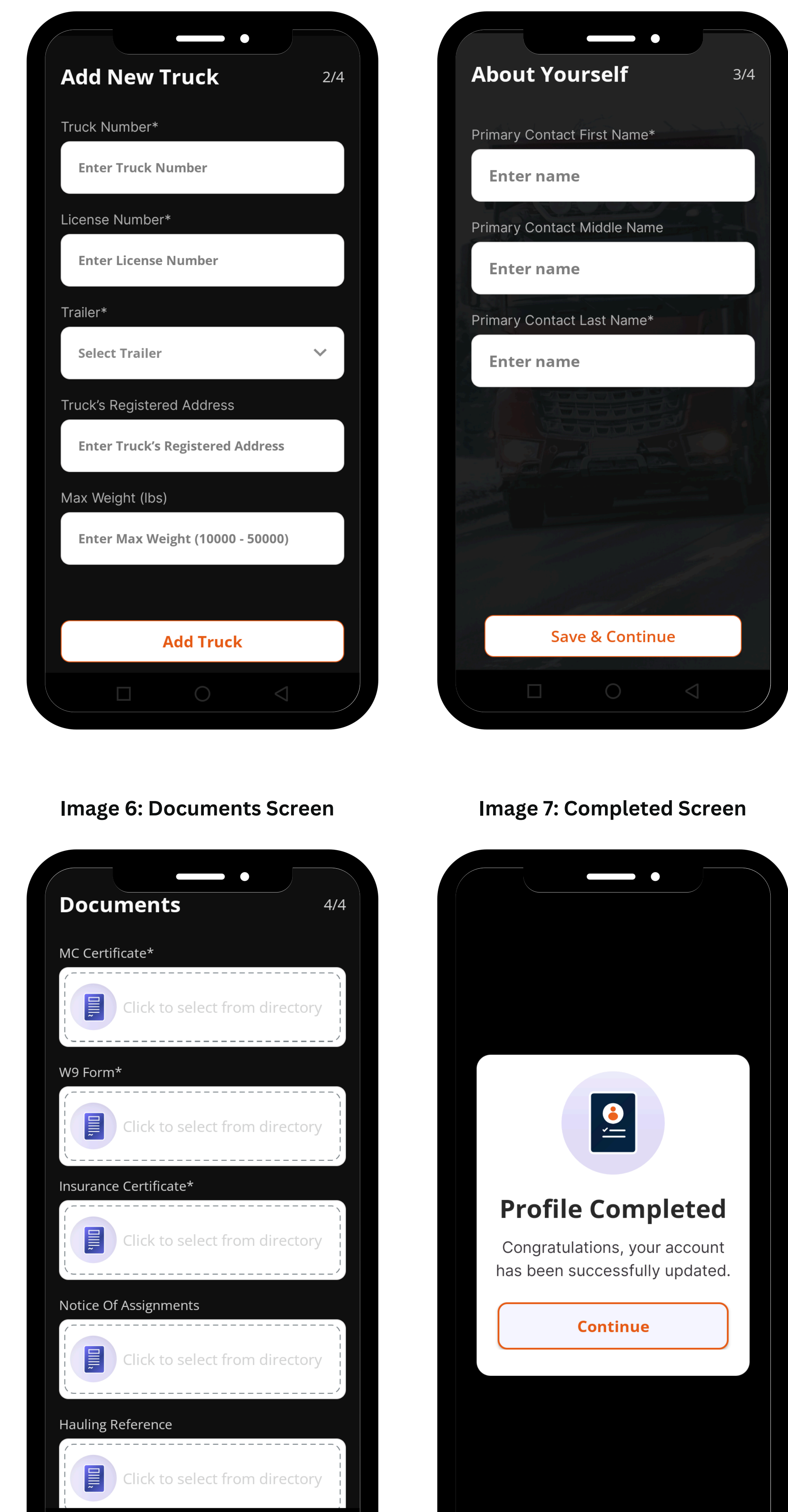

#### Step 2: Add a Truck

#### • Provide the details for at least one truck:

- Truck Number (required)
- License Number (required)
- Trailer Information (required)
- Optional fields: Truck Registered Address and Max Weight.
- Tap "Add Truck".

### **Step 3: About Yourself**

- Enter your details:
  - Primary Contact First Name (required)
  - Contact Middle Name (optional)
  - Primary Contact Last Name (required)
- Tap "Save and Continue".

### **Step 4: Upload Documents**

- Upload the required documents:
  - MC Certificate
  - W9 Form
  - Insurance Certificate

## • Optional documents:

- Notice of Assignments
- Hauling Reference
- Tap "Submit".

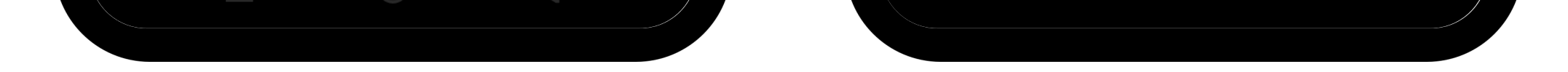

#### **4. Account Creation Confirmation**

- A success message will appear: "Congratulations, your account has been successfully updated".
- Tap "Continue" to access the app's homepage.

## By following above steps, Owner Operators can efficiently sign up on the 24/7 Truckin mobile app and gain access to its features.

# Call +1 713 859-5966 OR Visit 247truckin.com